# Troubleshooting Guide: Document Uploading into PowerSchool

If you are experiencing issues uploading documents into PowerSchool, follow these troubleshooting steps:

## **Common Upload Issues & Fixes**

### 1. File Format Not Supported

- Ensure your document is in a supported format (PDF, JPG, or PNG).
- Convert files if necessary, before uploading.

### 2. File Size Too Large

- Reduce file size by compressing the document.
- For images, lower the resolution before saving.
- Use free online tools like TinyPNG (for images) or Smallpdf (for PDFs) to compress files.
- On Windows, open the image in **Paint**, click **File > Save As**, and choose JPG with a lower quality setting.
- On Mac, open the image in **Preview**, go to **File > Export**, and adjust the quality slider.

### 3. Browser Issues

- Use a recommended browser (Google Chrome, Microsoft Edge, or Safari).
- Clear browser cache and cookies.
- Disable any browser extensions that may interfere with uploads.

# 4. Internet Connection Issues

- Ensure you have a stable internet connection.
- If using Wi-Fi, try switching to a wired connection.

#### 5. Mobile Upload Issues

- Verify your image format is JPG before uploading.
- Follow the steps below to change your default image format to JPG.

#### Free and Easy Ways to Convert and Reduce Files

- Convert HEIC to JPG (iPhone Users) Use heic.online or CloudConvert to convert HEIC images to JPG.
- Reduce Image File Size
  - Use **TinyPNG** or **CompressJPEG** to shrink large image files without significant quality loss.
  - Resize images using built-in tools like **Paint** (Windows) or **Preview** (Mac).
- Compress PDFs
  - Use **Smallpdf**, **ILovePDF**, or **Adobe's free online tool** to reduce PDF file size.

• If using Microsoft Word, save the document as a **PDF with reduced file size** by selecting **Minimum size** in the export options.

# Changing Default Image Format to JPG on Mobile Devices

## For iPhone (iOS 15 and later)

- 1. Open Settings.
- 2. Scroll down and tap **Camera**.
- 3. Tap Formats.
- 4. Select **Most Compatible** (this will save images as JPG instead of HEIC).

#### For Android (Varies by Manufacturer)

- 1. Open the **Camera** app.
- 2. Tap the **Settings** icon (gear icon).
- 3. Look for **Picture Format** or **Save Format**.
- 4. Select JPG instead of HEIC or PNG.

If you continue experiencing issues after troubleshooting, contact <u>admissions@rr-schools.org</u> for further assistance.